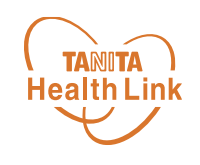

## 「HealthPlanet」 アプリの初期登録フロー

# -iPhone·Android共通-

© TANITA HEALTH LINK, INC.

アプリのインストール方法(新規会員登録)

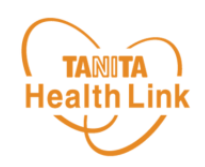

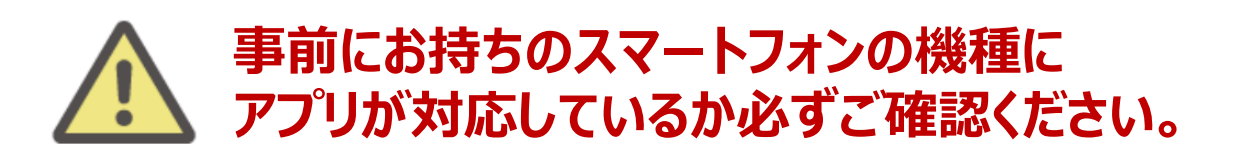

#### <使用可能なスマートフォン> 対応OS:iOS 13,14,15,16,17 Android 7.0以上

- ※ 該当OS以外の動作は保証いたしかねます。
- ※ 本アプリは、iPadやAndroidタブレットでは正しく動作しない可能性があります。
- ※ 一部のSIMフリー、らくらくスマートフォン、京セラDIGNO、HUAWEIには対応しておりません。
- ※ ご利用端末の登録国によっては当アプリをダウンロードできない可能性があります。

以下の手順に従い、新規会員登録の完了後にアプリをダウンロードしてログイン をお願いします。

### ① 以下の申込フォームから会員登録を行う

以下のQRコードを読み取り、事業紹介ページ (<u>https://www.city.ageo.lg.jp/page/366853.html</u>)を確認したら 申し込みを行います。

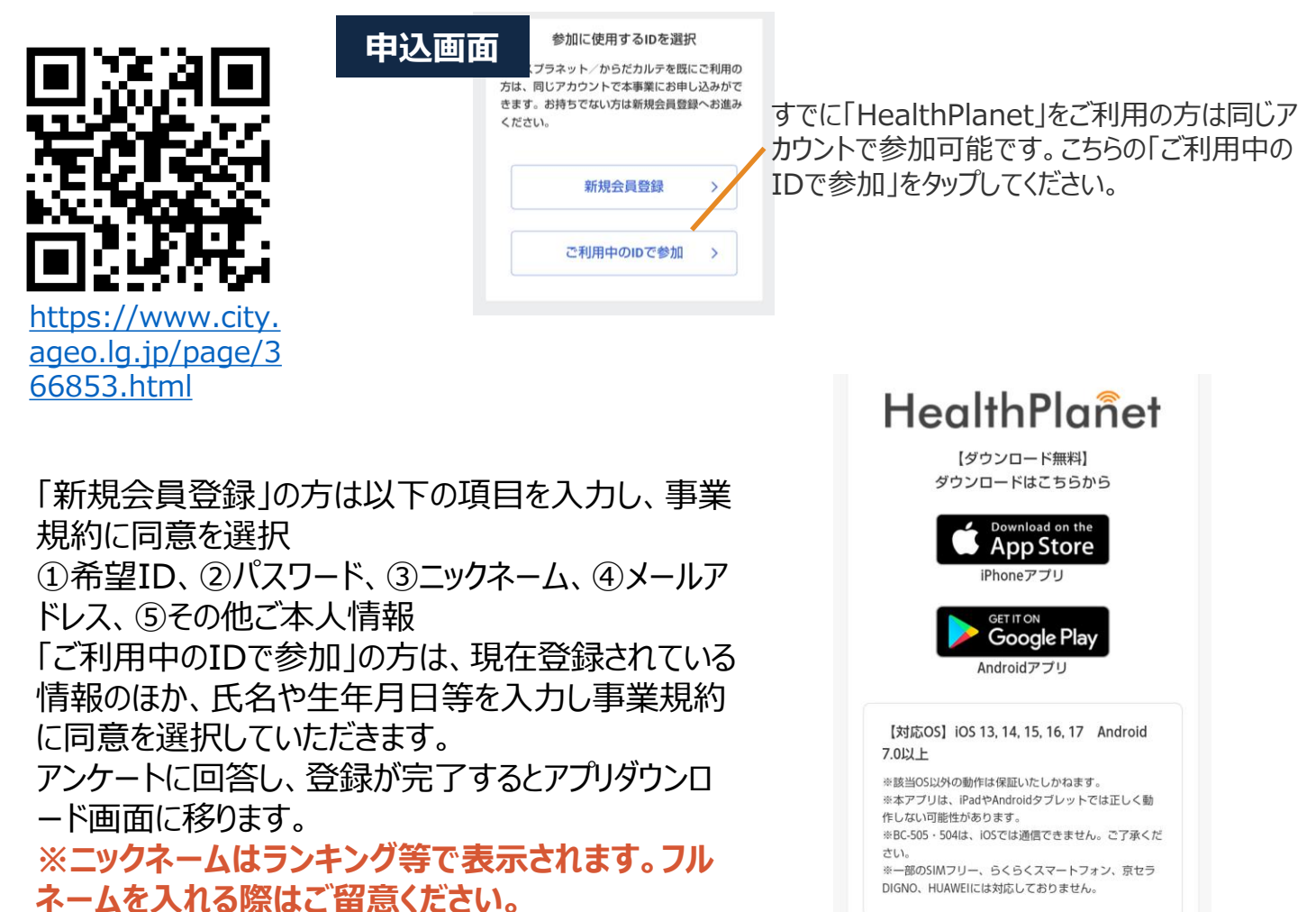

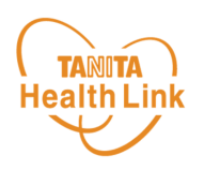

#### ② アプリをダウンロードする

申し込み完了画面のアイコンをタップするか、以下のQRコードを読み取り、健康 管理アプリ「HealthPlanet(ヘルスプラネット)」(無料)をダウンロードします。

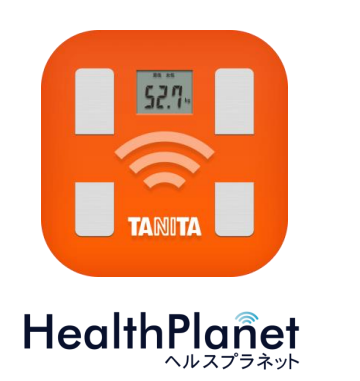

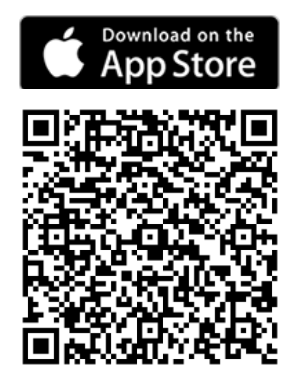

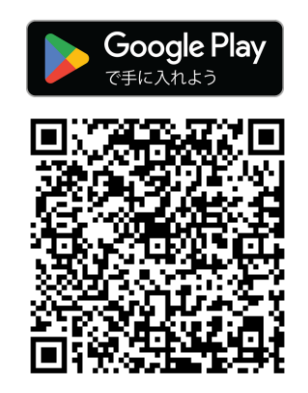

#### ③アプリにログインする

ログイン画面が表示されたら、ご自身で設定されたIDとパスワードを入力してください。 ※IDとパスワードの失念や紛失にご注意ください。

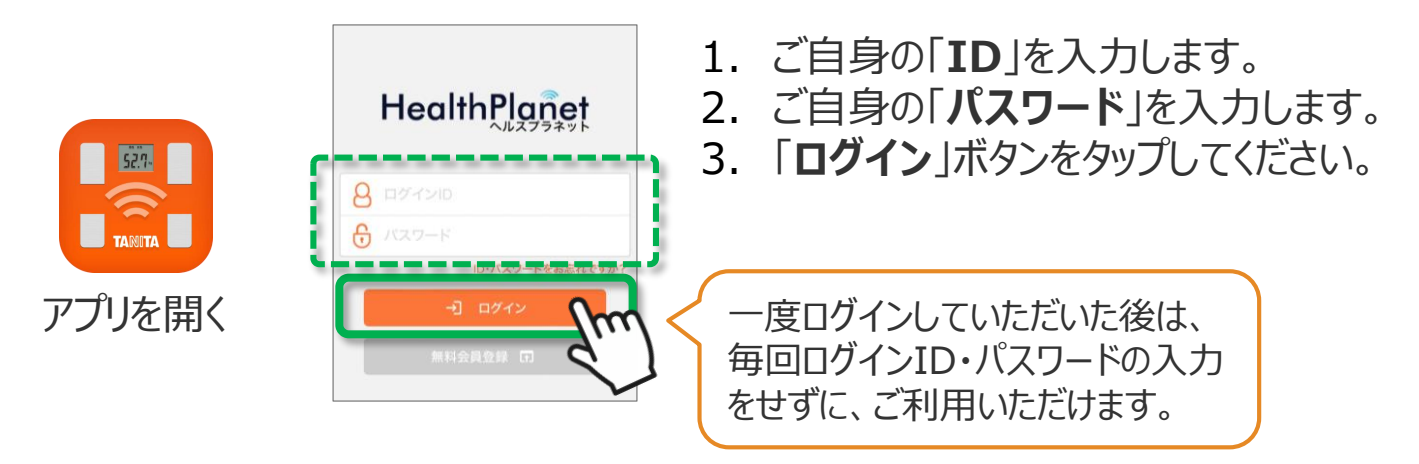

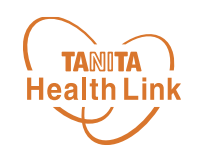

## 「HealthPlanet Walk」と 「HealthPlanet」の連携ガイド

### -Android-

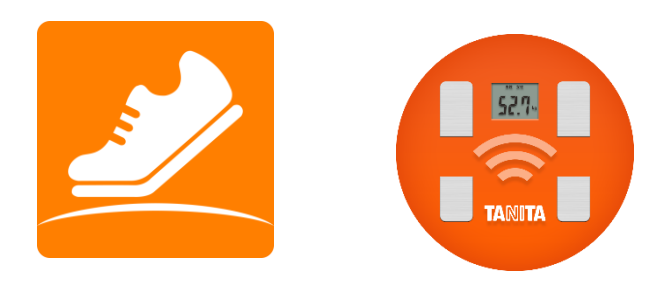

© TANITA HEALTH LINK, INC.

#### アプリの初期登録フロー (Android)

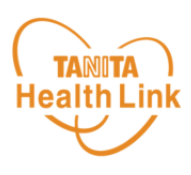

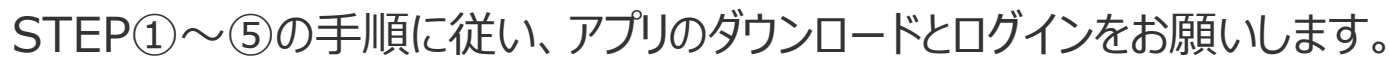

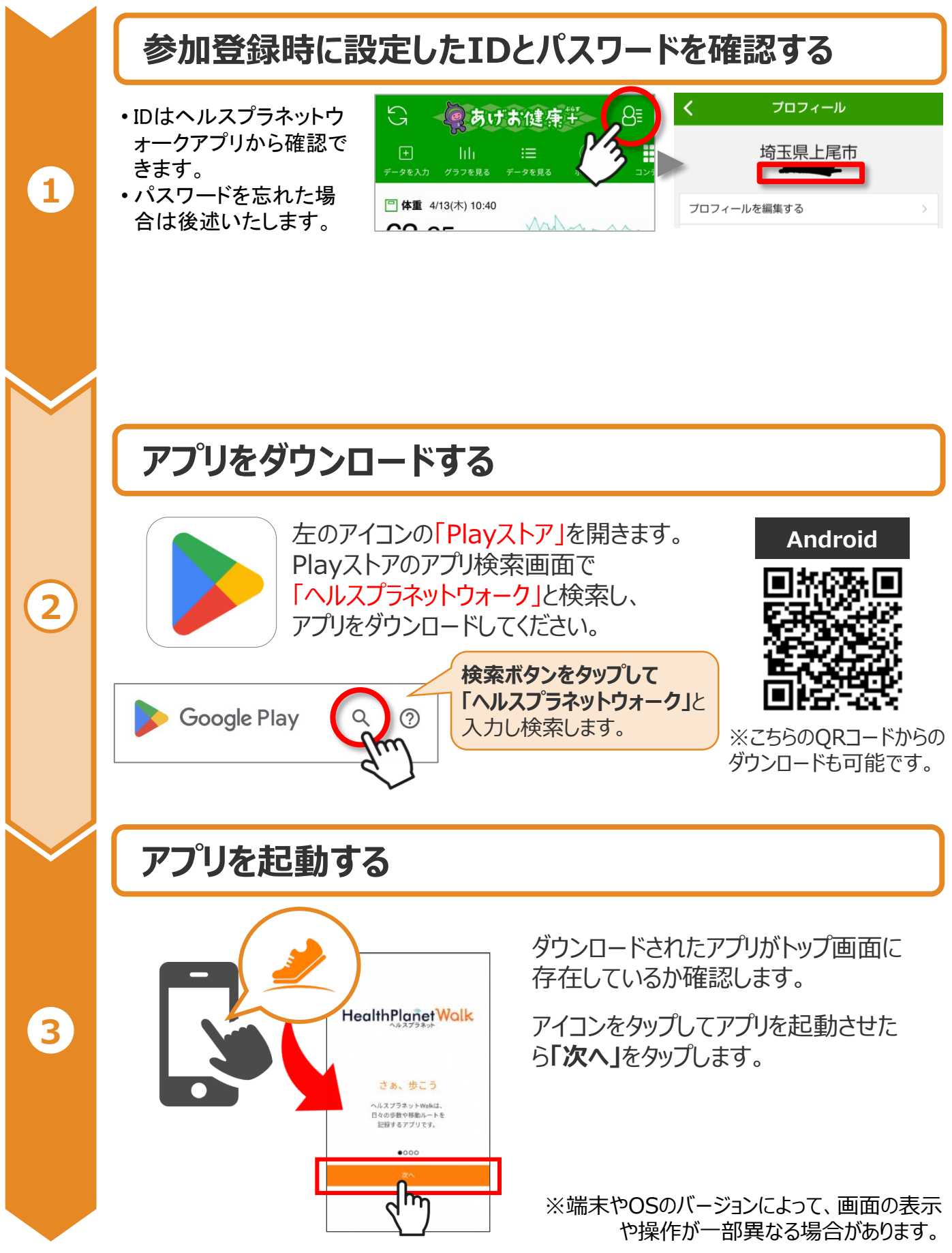

© TANITA HEALTH LINK, INC.

#### アプリの初期登録フロー (Android)

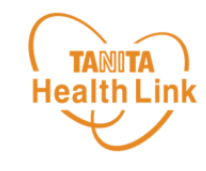

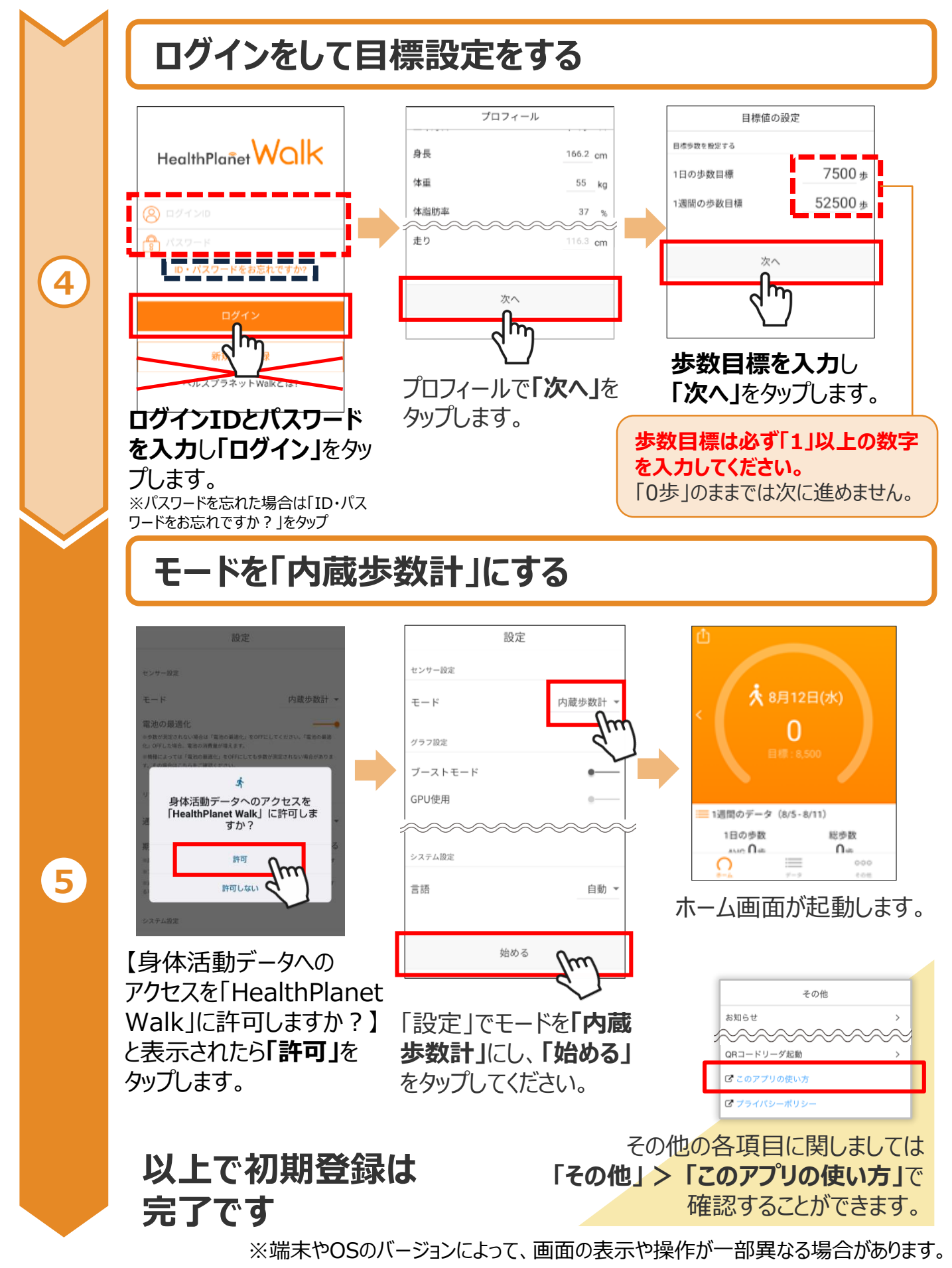

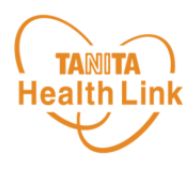

測定データの確認および歩数データの送信についてご説明します。

**歩数データの送信** 7日間に最低1回は歩数データを送信しましょう 画面左上部にある「データ送信アイコン」をタップすると、アプリ内で保持している 歩数データが送信(「からだカルテ」に同期)されます。

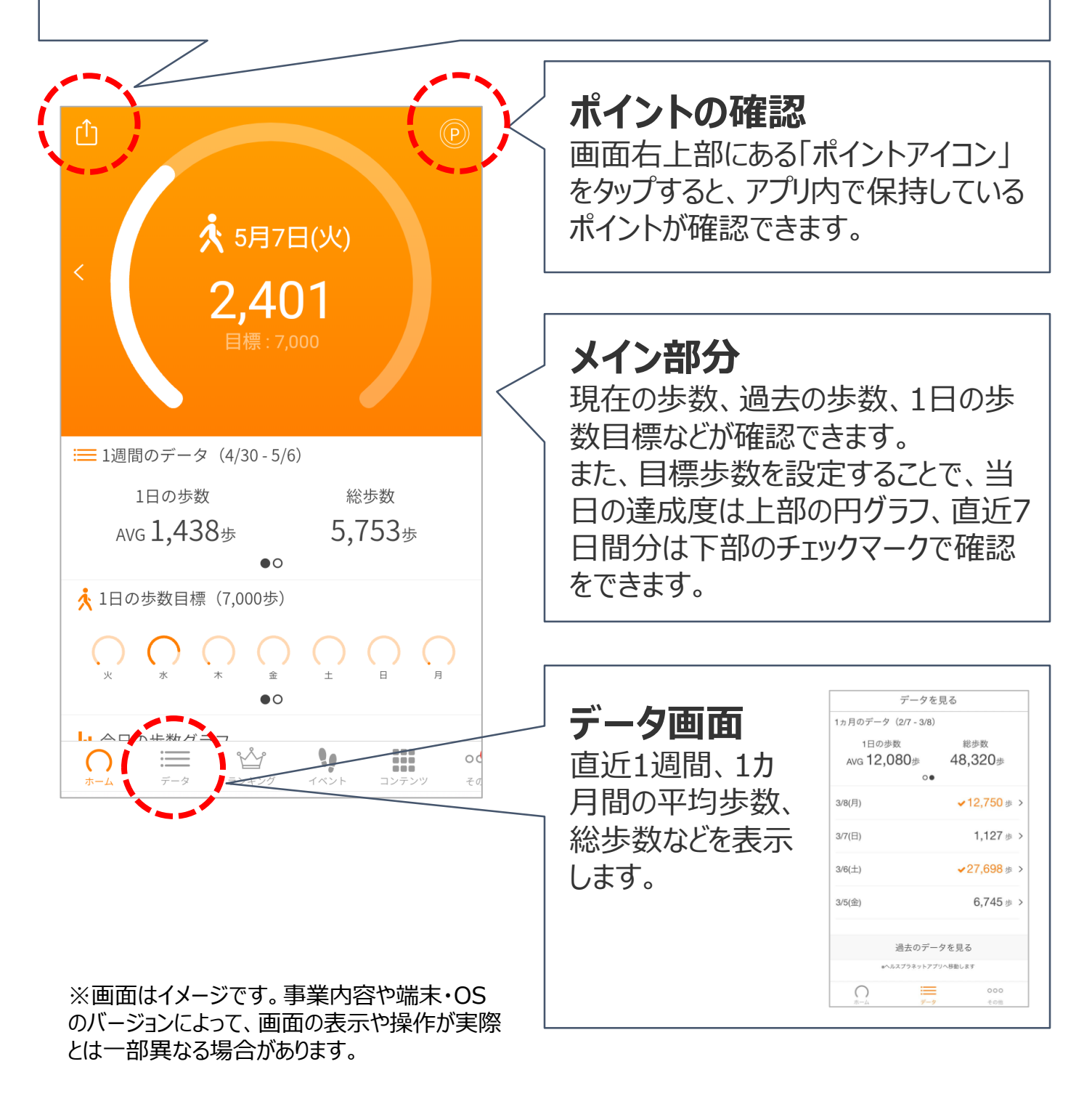

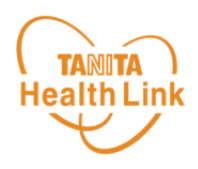

#### スマホの設定を確認してみましょう

「HealthPlanet Walk」アプリに「身体活動」データへのアクセス権限が許可されていることを 確認してください。端末やOSのバージョンによって表示や操作方法が異なる場合があります。 ご使用いただくスマホの仕様に沿ってご確認ください。 ※以下は「AQUOS SH-02M Android 11」の場合

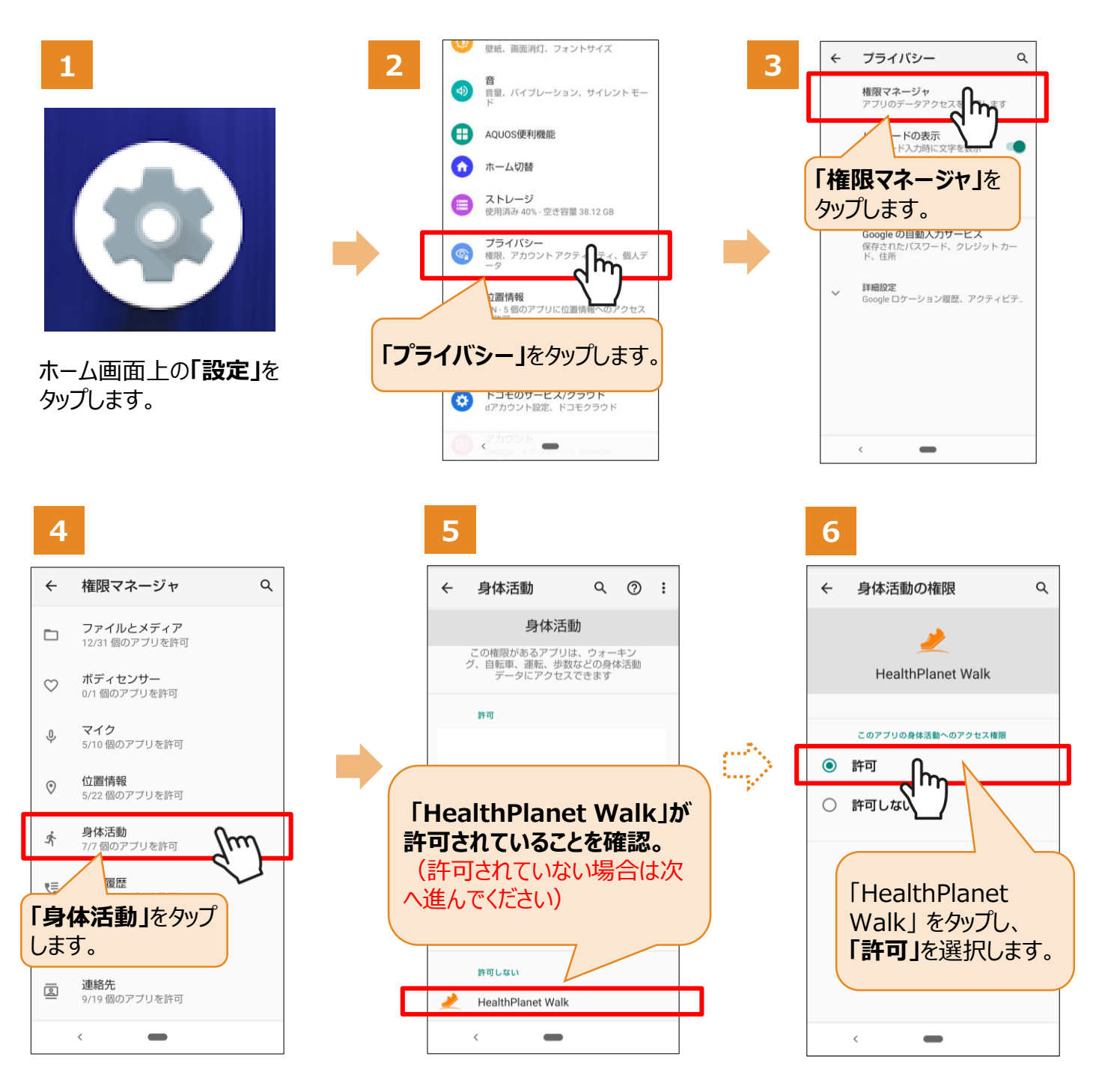

※端末やOSのバージョンによって、画面の表示や操作が一部異なる場合があります。

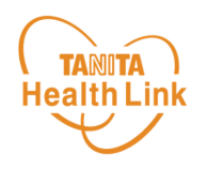

#### 「電池の最適化」をOFFにしてみましょう

「HealthPlanet Walk(ヘルスプラネットウォーク)」アプリの歩数カウントは、常にアプリのバックグラウンドで (アプリを閉じている場合も)実行されます。「電池の最適化」をONにすることでアプリのバックグラウンドでの 実行が制限され電池の消費量を抑えることができます。

ただし、機種によっては設定をONにすることで、歩数カウントが停止する場合があります。 歩数カウントが停止してしまう場合は「電池の最適化」をOFFにしてください。

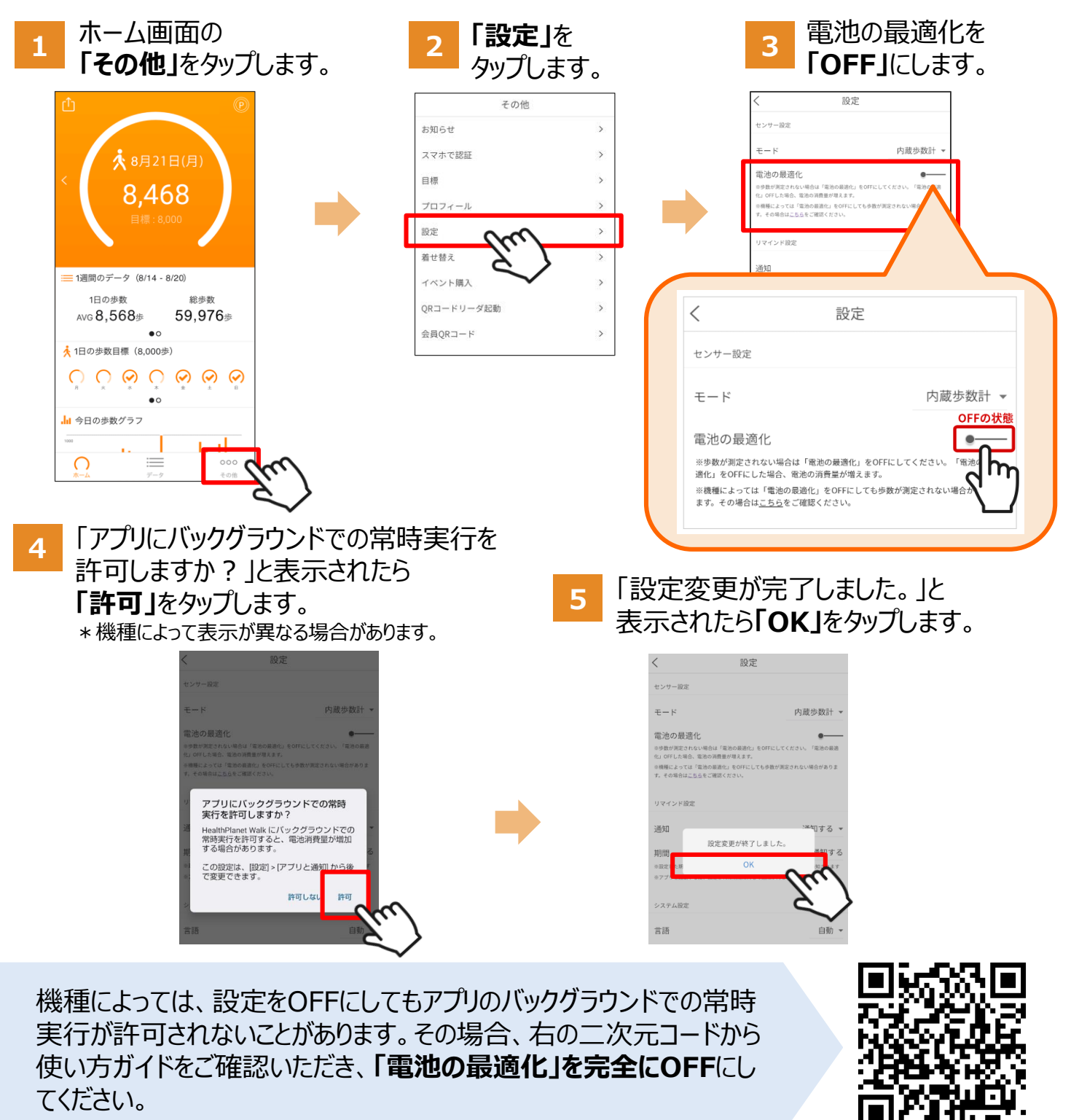

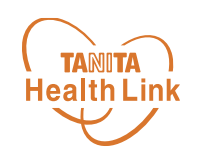

# へルスケア(Apple Watch)と 「HealthPlanet」の連携ガイド

# -iPhone-

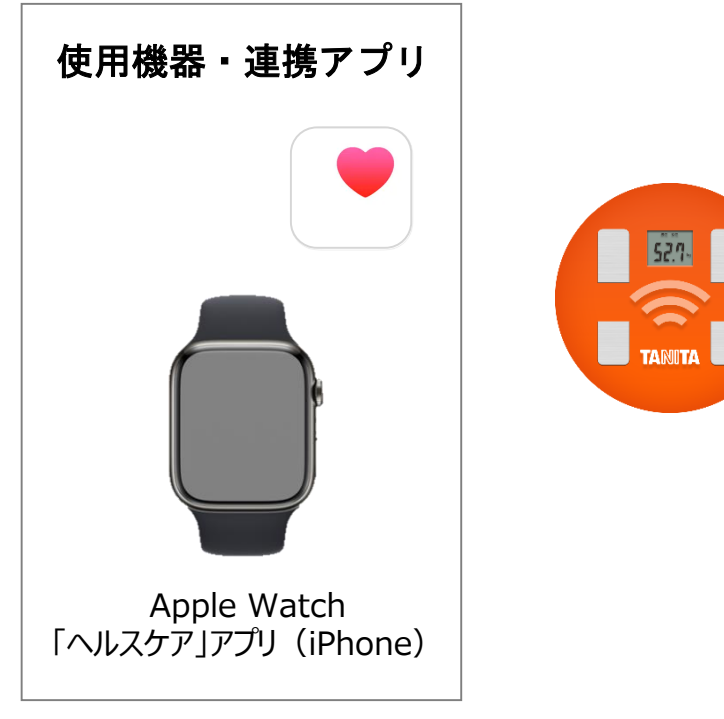

※iPhone本体でも歩数の計測が可能です。

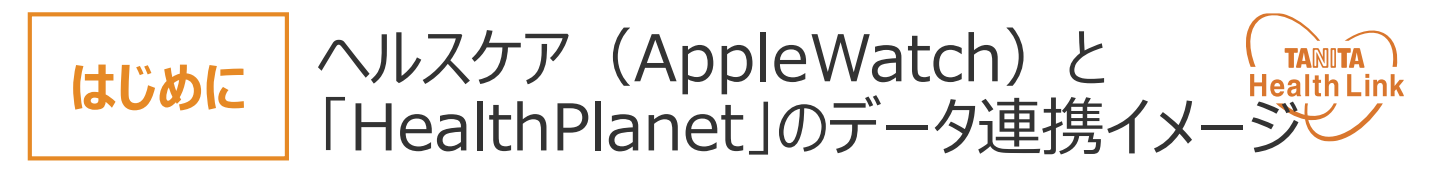

データ連携を行うことで、「ヘルスケア」アプリ(Apple Watch、iPhone)で測定した歩数デ ータを「HealthPlanet(ヘルスプラネット)」アプリに取り込むことができます。

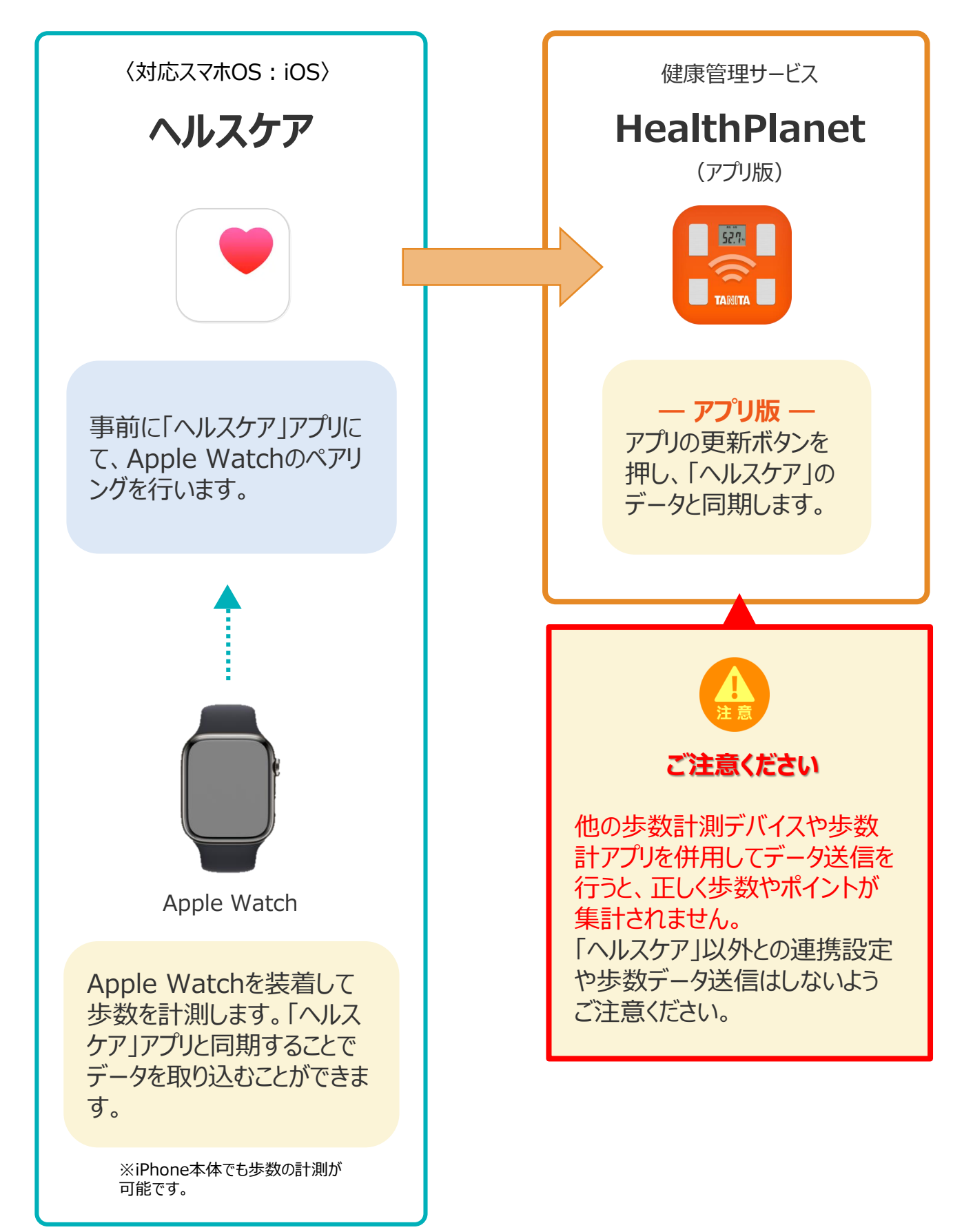

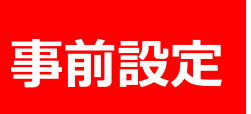

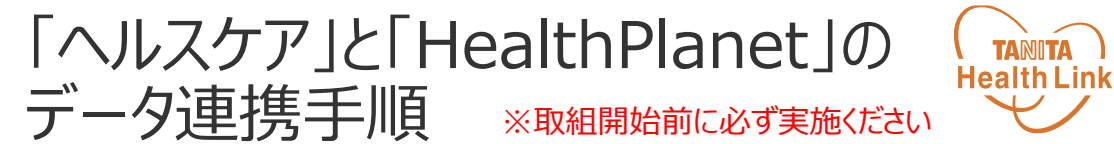

下記の手順に従い、取組開始までに「HealthPlanet」とヘルスケアのデータ連携を完了させていただくようお願いします。(\*スマートフォンを使用します)

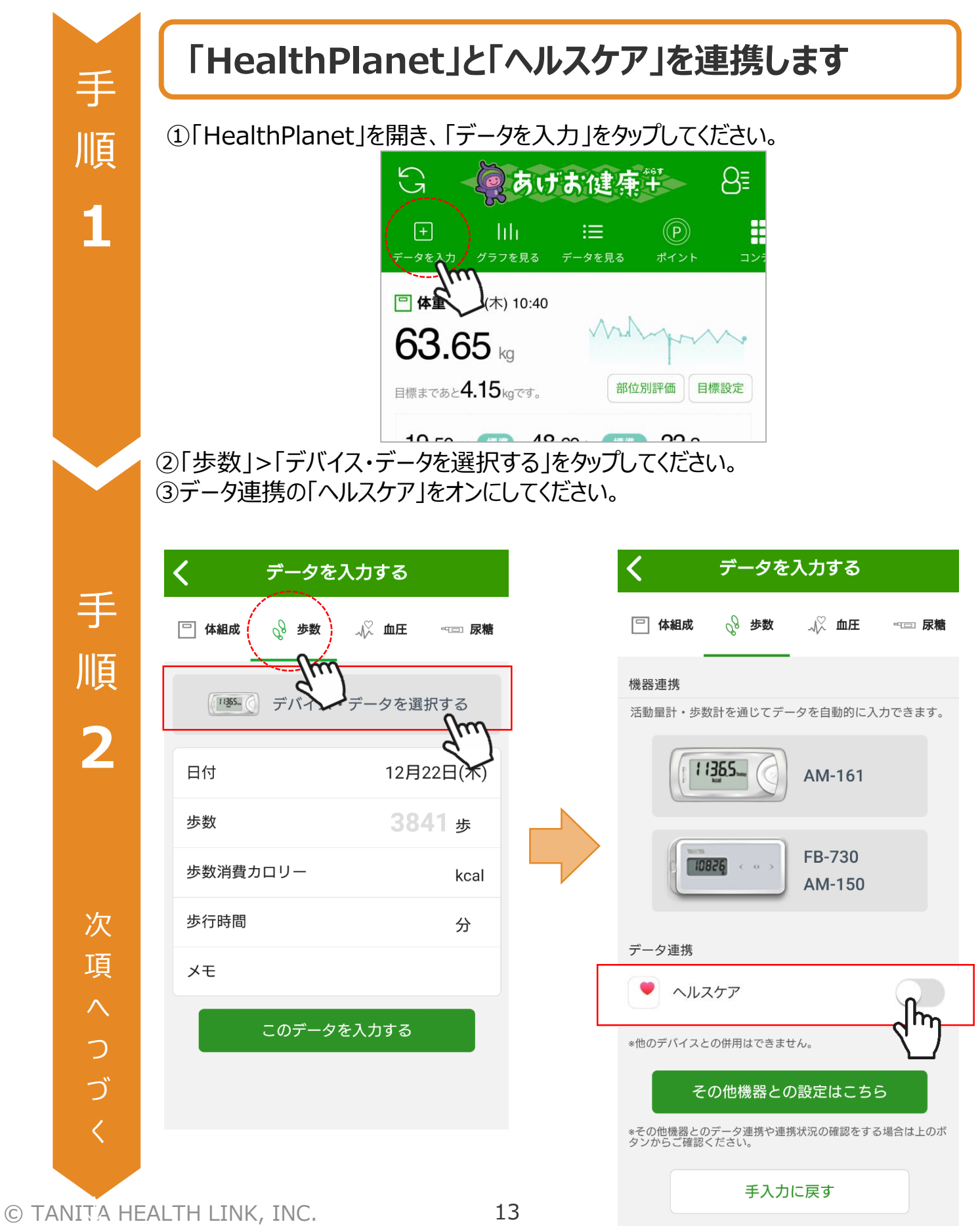

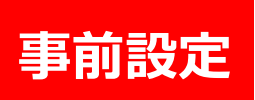

「ヘルスケア」と「HealthPlanet」の データ連携手順 ※取組開始前に必ず実施ください

④「歩数」の読み出しをオンにし、データのアクセスを「許可」して該当の端末を選択 してください。

手 順 3

| 13:19 1                                                               | く データを入力する                                                                      |
|-----------------------------------------------------------------------|---------------------------------------------------------------------------------|
| 許可しない データのアクセス 許可                                                     | □ 体組成 💡 步数 📈 血圧 👓 尿糖                                                            |
|                                                                       | 微器進携                                                                            |
|                                                                       | 歩数計・活動量計を通じてデータを自動的に入力できます。                                                     |
| <b>ヘルスケア</b><br>"HealthDianet*が以下のカティリのヘルスケアデータのフク                    | AM-161                                                                          |
| realthrander かんてのカンコンの ウルバンフランのシン<br>セスとアンプデートを求めています。<br>すべてのカテゴリをオン |                                                                                 |
| "HealthPlanet"に、表示されているすべてのヘルスケアデー<br>タタイプへのアクセスを許可または禁止します。          | FB-730<br>AM-150                                                                |
| "HEALTHPLANET"にデータの読み出しを許可:                                           |                                                                                 |
|                                                                       | データ連携                                                                           |
| Appの説明:<br>HealthPlanetは、ヘルスケアと憲定データ(体重<br>率)を共有いたします。                | ли <i>д</i> у ли лу ли лу ли лу ли лу ли лу лу лу лу лу лу лу лу лу лу лу лу лу |
|                                                                       | 亦他のデバイスとの推用はできません。                                                              |
|                                                                       | データソースを選択してください                                                                 |
|                                                                       | xxxxx の iPhoneq                                                                 |
|                                                                       |                                                                                 |
|                                                                       | キャンセル                                                                           |
|                                                                       |                                                                                 |
| M                                                                     |                                                                                 |
| く データを入力する                                                            |                                                                                 |
| □体組成 🔗 歩数 🗸 血圧 🗝 尿糖                                                   |                                                                                 |
|                                                                       |                                                                                 |
| ヘルスケアと連携中                                                             |                                                                                 |
|                                                                       |                                                                                 |
|                                                                       | この画面が表示されたら                                                                     |
| ヘルスケアで記録した「歩数」をHealthPlanetに<br>アブリれ動時に取り込みます                         | 連携完了です                                                                          |
| サーバに送信する場合は同期ボタン(アイコン)<br>をタッブしてください。                                 |                                                                                 |
|                                                                       |                                                                                 |
| 連携を解除する                                                               |                                                                                 |
|                                                                       |                                                                                 |

手入力に戻す

#### 「ヘルスケア」のデータを 「HealthPlanet」へ取り込む手順

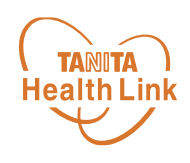

「ヘルスケア」で測定したデータを、「HealthPlanet」アプリへ取り込みます。

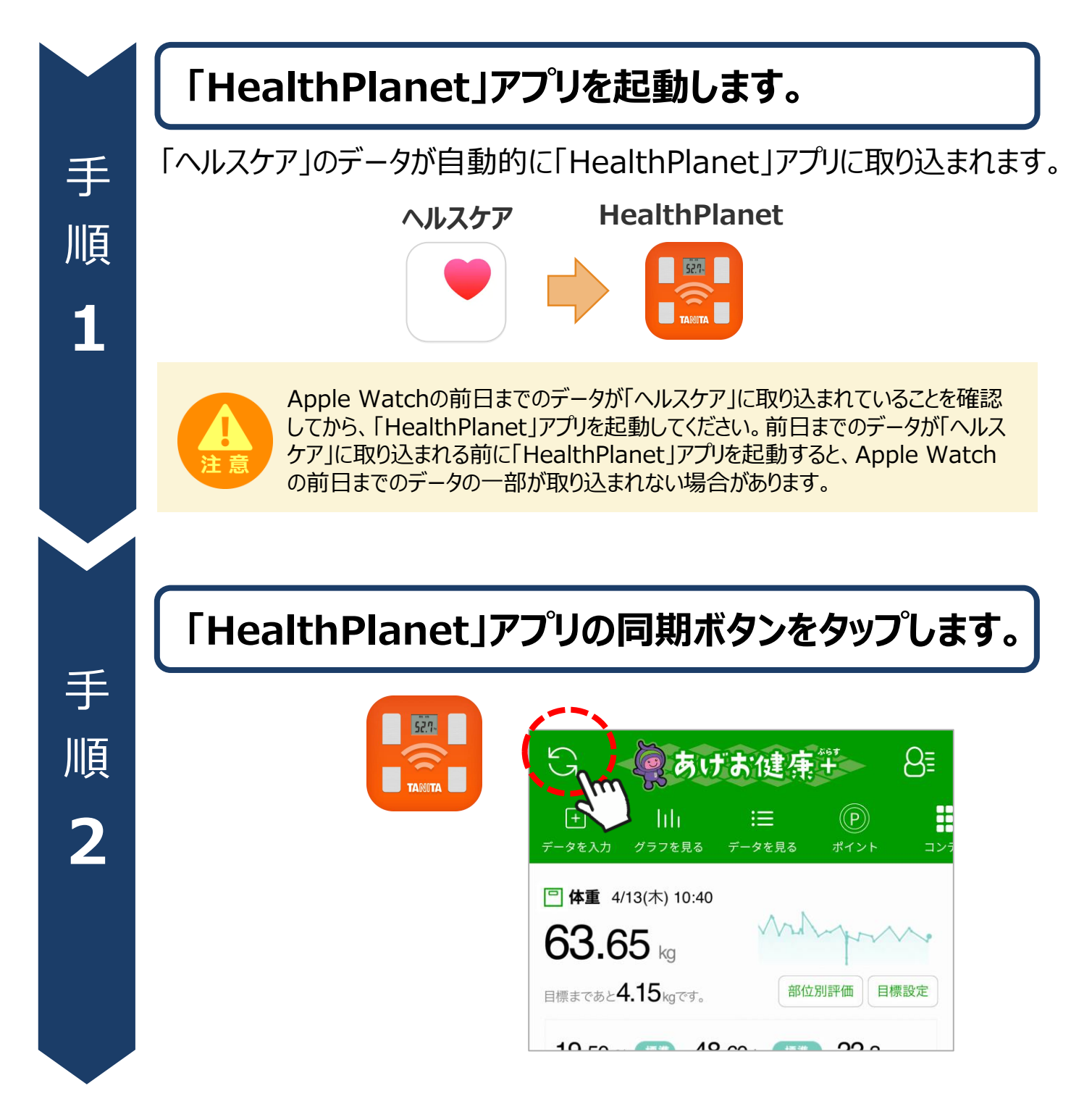